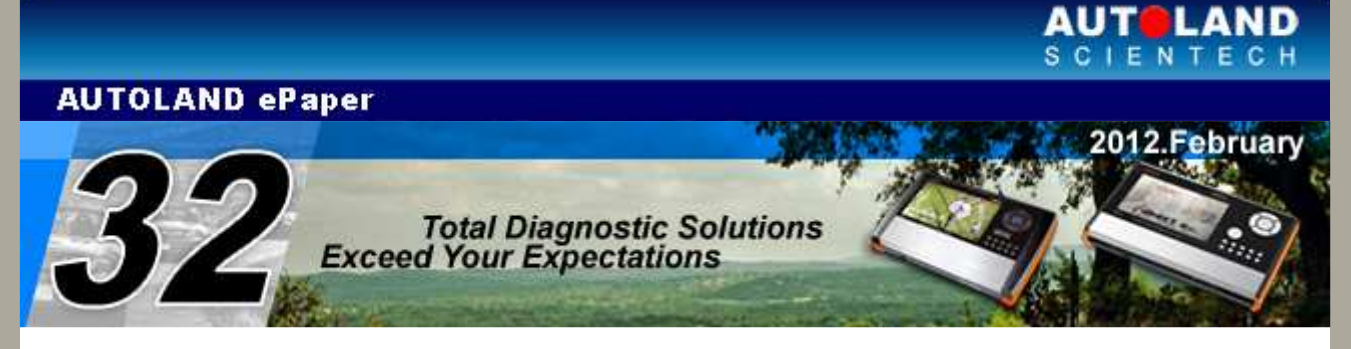

## Trade Show

### **AMR 2012 - AUTO MAINTENANCE & REPAIR**

February 27 - March 1, 2012 New China International Exhibition Center, Beijing Booth Number: E2C02

### IAAE 2012 Japan

March 14 - March 16, 2012 Tokyo Big Sight West Hall 1, Japan Booth Number: 2148

### 2012 TAIPEI AMPA

April 11 - April 14, 2012 TWTC Nanggang Exhibition Center, Taipei, Taiwan Booth Number: N0428

We look forward to greeting you there!

## Latest Versions (February, 2012)

| ise date |
|----------|
| 1/4      |
| 1/4      |
| 1/10     |
| 1/10     |
| 12/8     |
| 12/8     |
| 11/2     |
| 12/8     |
| 1/10     |
| 11/3     |
| 11/3     |
| 1/4      |
| 1/4      |
| 12/8     |
| 11/21    |
| 12/8     |
| 1/4      |
| 11/21    |
|          |

| ISCAN-II TYT                      | V3.05/4.05/5.04       | USEN / TWCH / JPJP  | 2011/11/21 |
|-----------------------------------|-----------------------|---------------------|------------|
| iSCAN-II VASS                     | V4.02/3.03            | USEN/TWCH/JPJP/MXSP | 2012/1/4   |
| ISCAN-II VASS                     | V4.01/3.02            | USEN/TWCH/JPJP/MXSP | 2011/11/2  |
| BMW Diag E Series                 | 2011.12               | USEN/TWCH/JPJP/KRKR | 2012/1/4   |
| BMW Diag F Series                 | 2011.12               | USEN/TWCH/JPJP/KRKR | 2012/1/4   |
| BMW Encoding Database             | 2011.10               | USEN / TWCH         | 2011/11/2  |
| BMW Programming                   | 2011.12               | USEN/TWCH           | 2012/1/4   |
| CHRYSLER                          | 2011.12               | USEN / TWCH         | 2012/1/4   |
| ISUZU Truck                       | 2011.12               | USEN/TWCH           | 2012/1/4   |
| JAGUAR                            | 2011.10               | USEN / TWCH /JPJP   | 2011/11/3  |
| KYNA TRUCK                        | 2011.12               | USEN/TWCH           | 2012/1/10  |
| LANDROVER                         | 2011.10               | USEN / TWCH / JPJP  | 2011/11/3  |
| MINI                              | 2011.09               | USEN/TWCH/JPJP/KRKR | 2012/1/4   |
| NISSAN                            | 2011.12               | USEN/TWCH/JPJP/MXSP | 2012/1/4   |
| OBDII                             | 2011.12               | USEN/TWCH/JPJP      | 2011/12/8  |
| OBDII                             | 2011.11               | USEN / TWCH / JPJP  | 2011/11/21 |
| PROTON                            | 2011.12               | USEN/TWCH           | 2012/1/4   |
| PROTON                            | 2011.11               | USEN / TWCH         | 2011/11/21 |
| ΤΟΥΟΤΑ                            | 2011.11               | USEN / TWCH / JPJP  | 2011/11/21 |
| UD Truck                          | 2011.11               | USEN / TWCH         | 2011/11/21 |
| VASS                              | 2011.12               | USEN/TWCH/JPJP/KRKR | 2012/1/4   |
| VASS                              | 2011.11               | USEN/TWCH/JPJP/MXSP | 2011/11/10 |
| VASS                              | 2011.10               | USEN/TWCH/JPJP/MXSP | 2011/11/2  |
| VM IMS2 BMW                       | V004C1                |                     | 2011/11/2  |
| VM-IMS2-<br>FORD/LANDROVER/JAGUAR | V004CC                | USEN/TWCH           | 2011/12/8  |
| VM-IMS2-VASS                      | V002B3                | USEN/TWCH           | 2012/1/10  |
| D91 HONDA                         | V5.00                 | USEN/TWCH/JPJP      | 2012/1/4   |
| D91 MINI                          | V2.03                 | USEN/TWCH/JPJP/KRKR | 2012/1/4   |
| D91 NISSAN                        | V7.01/6.03            | USEN/TWCH/JPJP/MXSP | 2012/1/4   |
| D91 PROTON                        | V4.02/2.04            | USEN/TWCH           | 2012/1/4   |
| D91 VASS                          | V7.02/6.03/6.53       | USEN/TWCH/JPJP/KRKR | 2012/1/4   |
| D91-HONDA                         | V4.04                 | USEN/TWCH/JPJP      | 2011/12/8  |
| D91-HYUNDAI                       | V6.01/5.01SP2/4.02SP3 | USEN/TWCH           | 2011/12/8  |
| D91-OBDII                         | V5.03                 | USEN/TWCH/JPJP      | 2011/12/8  |
| D91-PROTON                        | V2.03/4.01            | USEN / TWCH         | 2011/11/21 |
| D91-TYT                           | V8.04                 | USEN / TWCH / JPJP  | 2011/11/21 |
| PS-Module Auto Update System      | V3.00SP1              |                     | 2011/11/17 |
| PS-Module File Manager            | V7.00sp6              |                     | 2012/1/7   |
| PS-Module File Manager            | V7.00SP5              | 0                   | 2011/12/8  |
| PS-Module File Manager            | V7.00SP4              |                     | 2011/11/17 |
| System                            | V1.08                 | USEN / TWCH / JPJP  | 2011/11/2  |

# VeDiS-II Yearly Update Project (YUP) Software

Software releases monthly for VeDiS-II EURO PRO YUP 2012 / VeDiS-II ASIAN PRO YUP 2012 YUP customers, please get the updates from website.

**Technical Guidance** 

### **VASS headlamps adjustment**

### 1. When to perform headlamp adjustment

- (1) The Vertical headlight aim control ECU is changed.
- (2) The headlamp housing is changed.
- (3) After repairing headlamp

#### 2. Pre-requisites:

Before proceeding to perform the headlamp adjustment, please make sure the following conditions are met:

- (1) The vehicle is on level ground.
- (2) Hand break is disengaged
- (3) The Shift position is in the Park position
- (4) Steering wheel and tiers are in the straight ahead position
- (5) No driver or passenger in the vehicle
- (6) Do not move the vehicle when doing the headlamp adjustment procedure

### How to perform this function utilizing iScan-II wt

• For example 1: VW GOLF(2004-2009)

| 1                                                                                                    | 2                                              |
|----------------------------------------------------------------------------------------------------|------------------------------------------------|
| Main Menu1 Vehicle Diagnostic2 Component Test System<br>(External Modules)3 IMS2 (Interface Module<br>Simulation System)80 OBD-II Standard Compliant<br>iSCAN-II(V2.01)USEN81 J2534 (passthru)82 DOL Mode (Diagnostic On-Line) | Vehicle Diagnostic  1 EUROPEAN  2 ASIAN  3 USA |

| 3                                                 | 4                      |
|---------------------------------------------------|------------------------|
| EUROPEAN                                          | VW/AUDI/SEAT/SKODA     |
| 1 BMW PKG<br>2 Mercedes Benz<br>3 VASS<br>4 VOLVO | 1 VASS<br>2011.12 USEN |

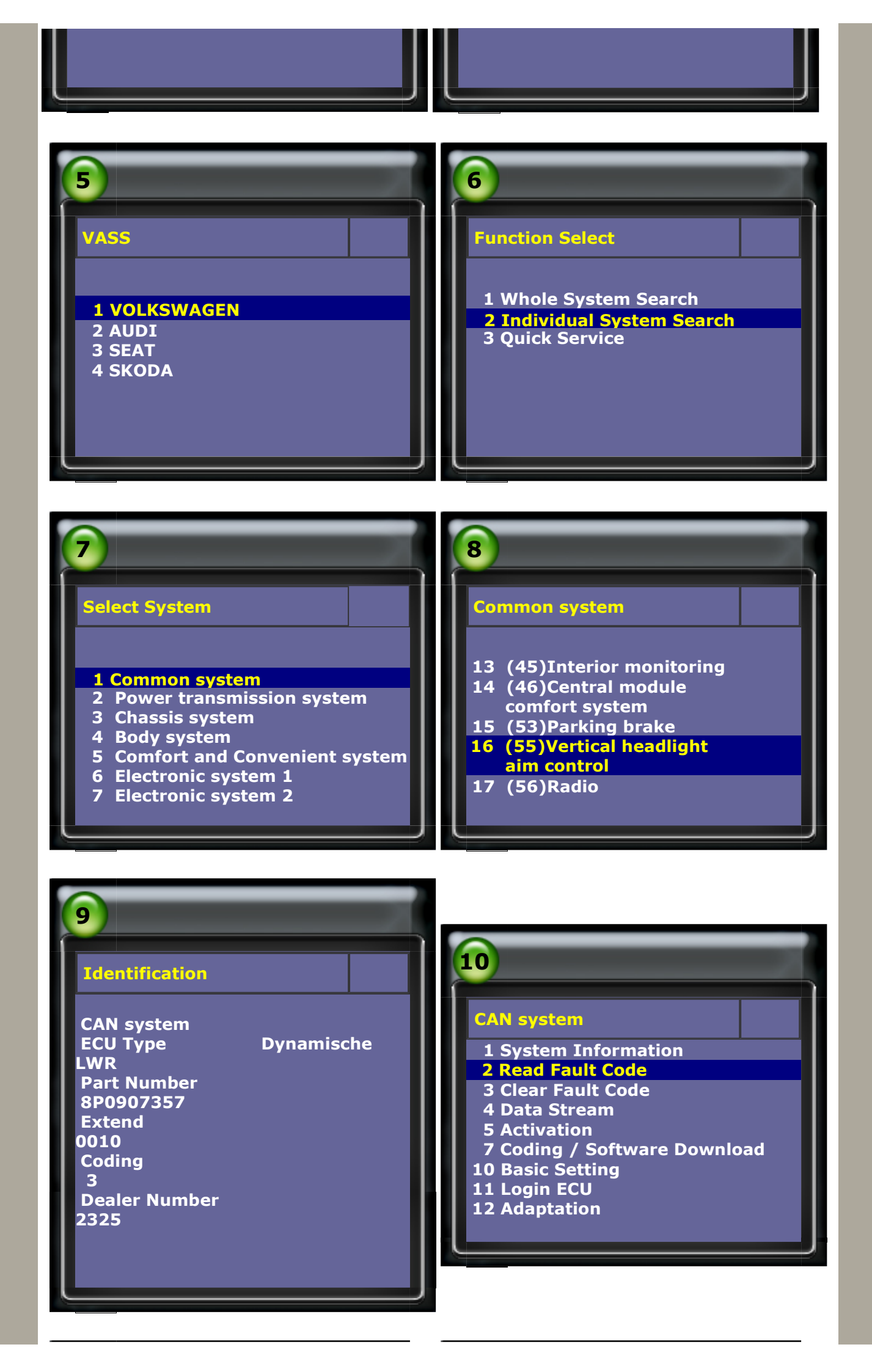

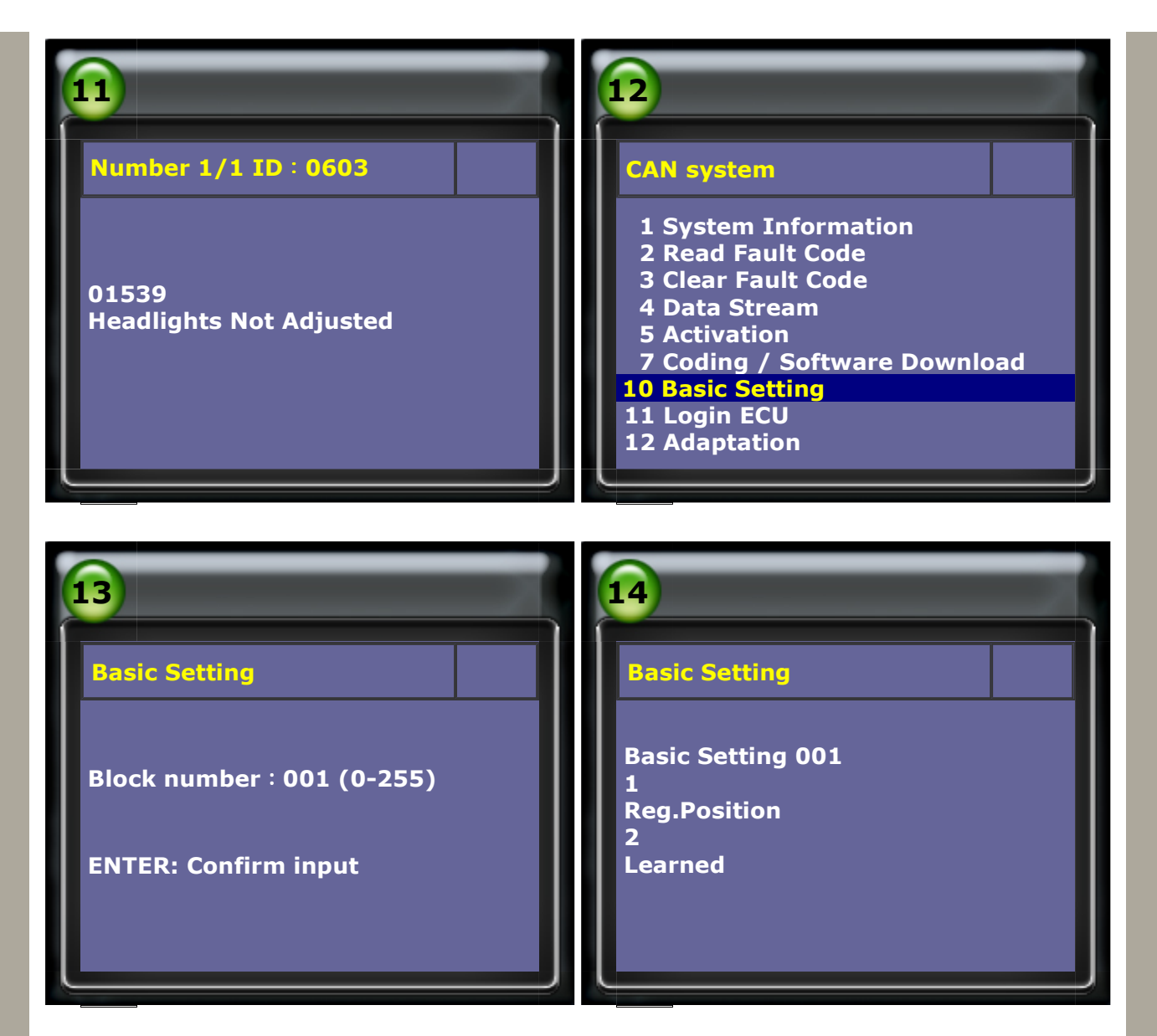

1. Key in 001 for basic setting and press ENTER, the screen will show

Position Learned (It is a successful basic setting.)

2. Once basic setting has succeeded, the fault code will be clear automatically.

• For example 2: VW Touareg(2003-2010) and VW Phaeton(2002-2009)

| <ul> <li>Select System</li> <li>1 Common system</li> <li>2 Power transmission system</li> <li>3 Chassis system</li> <li>4 Body system</li> <li>5 Comfort and Convenient system</li> <li>6 Electronic system 1</li> <li>7 Electronic system 2</li> </ul> | <b>Electronic system 1</b><br>13 (77)Telephone<br>14 (09)Electronic central electrics<br>15 (19)Data Bus On Board<br>Diagnostic Interface<br><b>16 (29)Light control left</b><br>17 (39)Light control right<br>18 (49)Automatic light switch<br>19 (59)Towing protection<br>20 (69)Trailor function |
|----------------------------------------------------------------------------------------------------|----------------------------------------------------------------------------------------------------|
|                                                                                                    | 19 (59)Towing protection<br>20 (69)Trailer function                                                                                                    |

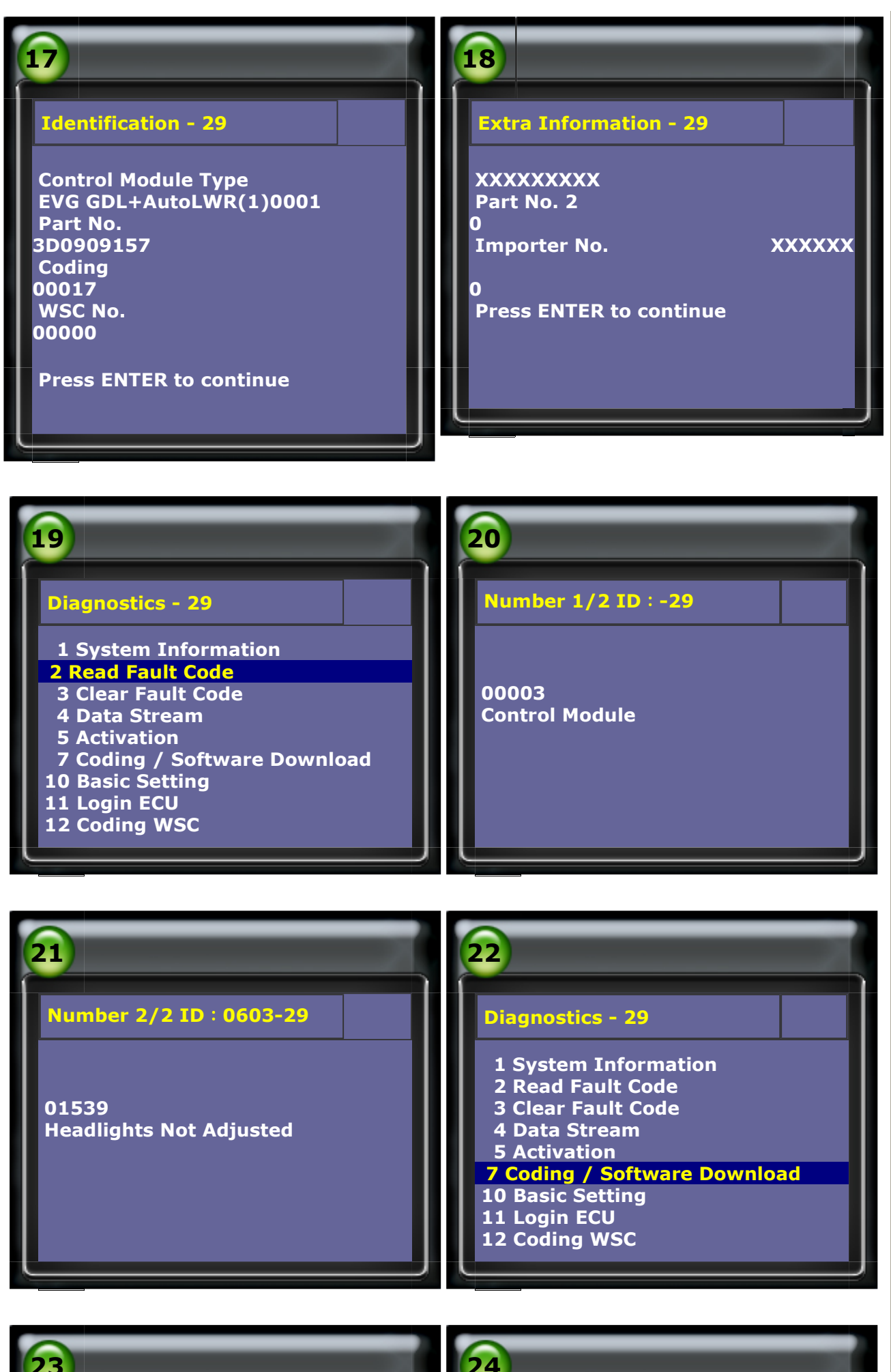

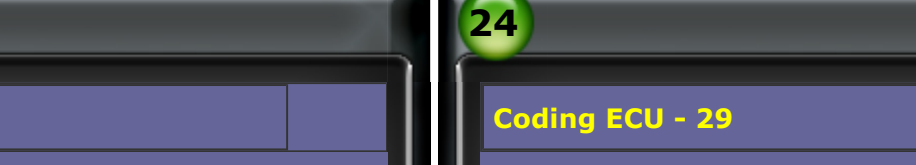

oding

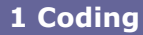

Input Code Number : . . . . . . . . . . . (0-8388607)

0000001 is VW Phaeton(3D)

0000002 is VW Touareg(7L) General suspension (Spring suspension)

0000003 is VW Touareg(7L) Air suspension

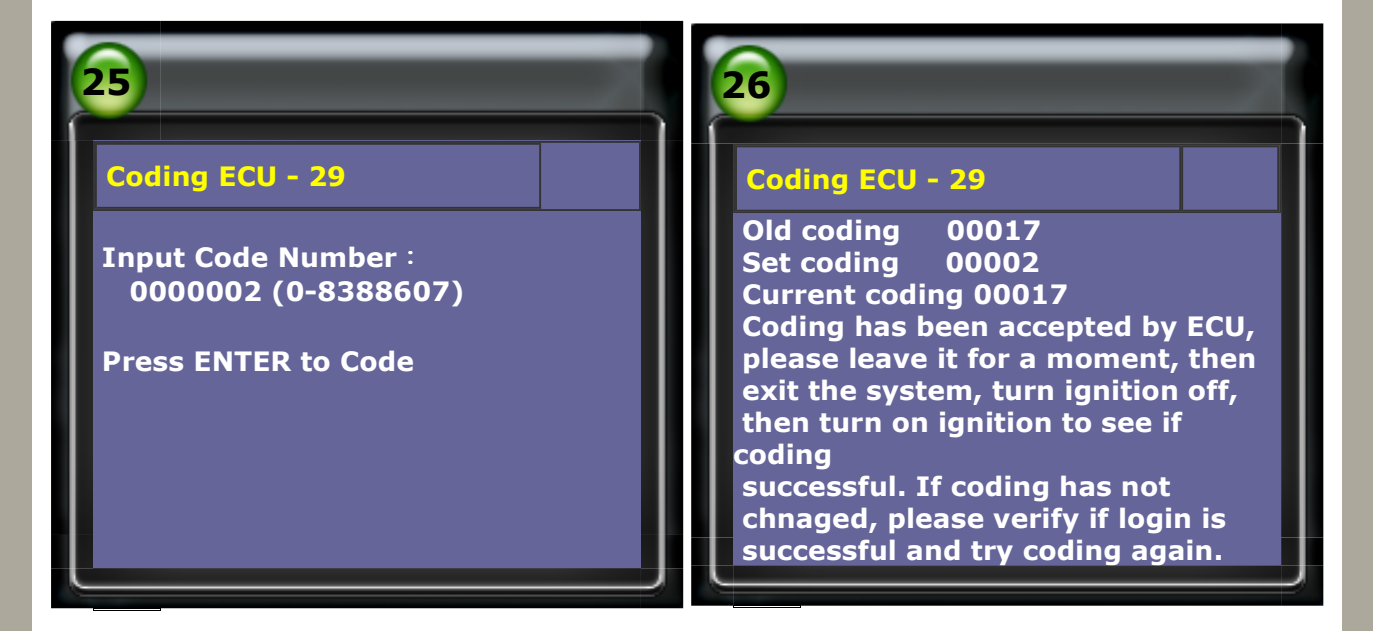

• When doing basic setting, please turn on headlight on low beam.

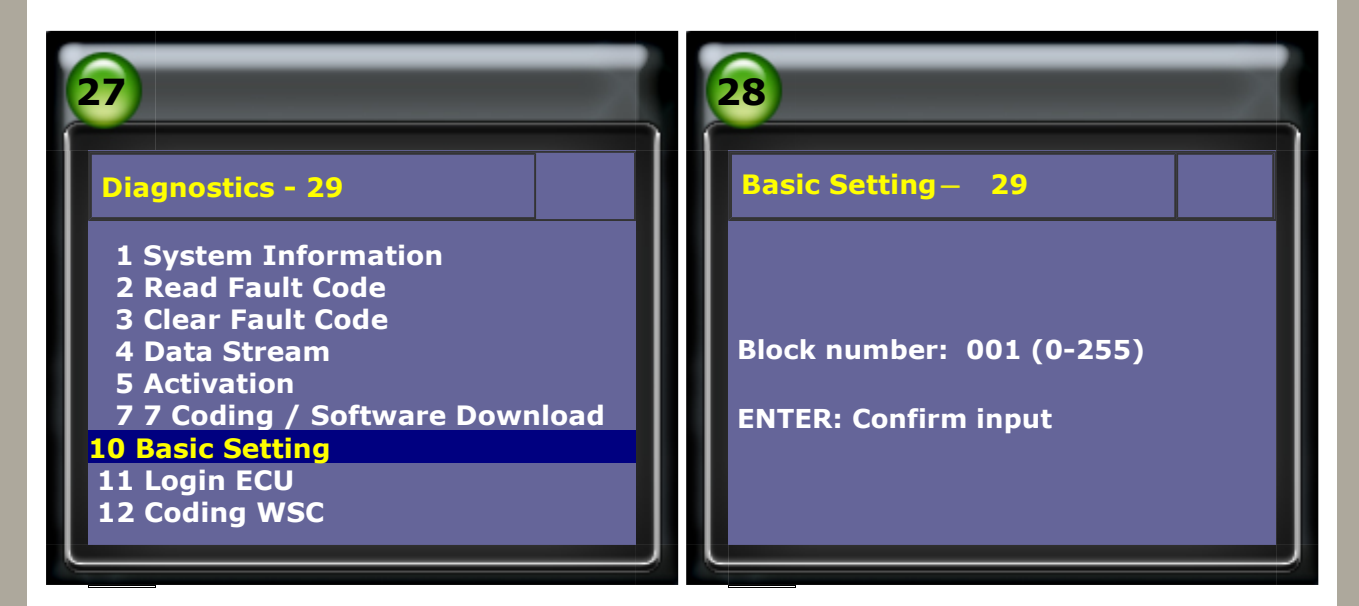

 Key in 001 for basic setting and press ENTER, the screen will show "Wait" → "headlamps adjusting" (This should take approximately about 10 sec.)

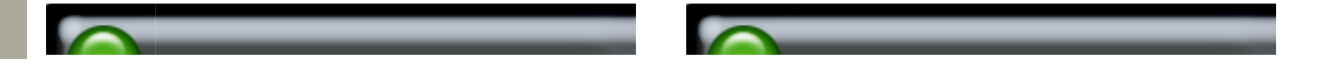

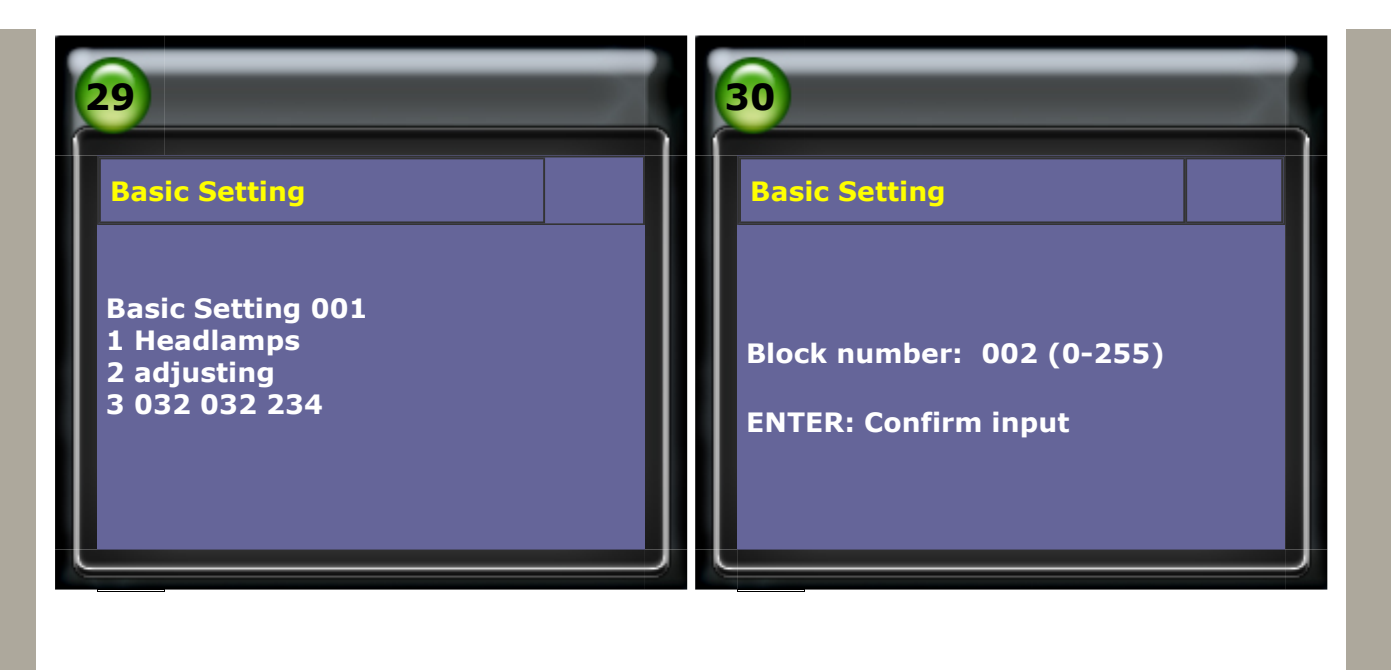

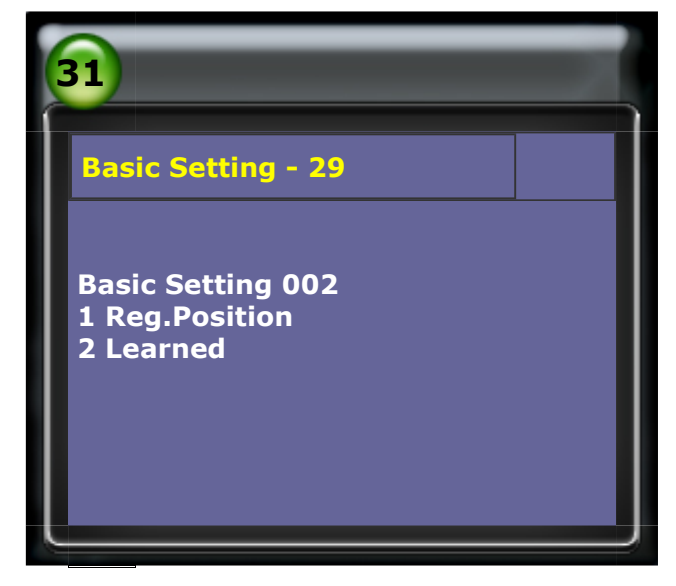

CopyRight 2008 AUTOLAND SCIENTECH Co., Ltd All Rights Reserved Any questions, please contact sales@autolandscientech.com.

www.autolandscientech.com